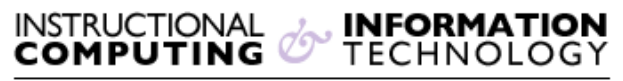

Engage the Students. Infuse the Curriculum. Empower the Faculty. Enhance the Administrative Process.

# Grading and Monitoring Participation in Discussion Forums

Many professors use discussion boards as part of graded assignments or to give students credit for active participation. This document contains instructions for entering grades for a graded discussion forum and for monitoring student participation in all forums.

## Creating a Discussion Forum Column in the Grade Center

You can automatically create a column for a discussion board forum in the forum settings area. You can edit an existing forum in the **Discussion Board** section in the navigation menu or modify the setting after clicking **Create Forum**. Go to part the **Forum Settings** section and select the radio button next to **Grade Discussion Forum** and enter the maximum number of points a student can obtain for participating.

| FORUM SETTINGS —            |                                                                                                    |
|-----------------------------|----------------------------------------------------------------------------------------------------|
| If a Due Date is set, submi | ssions are accepted after this date, but are marked late.                                                                                                    |
| Viewing Threads/Replies     | <ul> <li>Standard View</li> <li>Participants must create a thread in order to view other threads in this forum.</li> <li>If participants are required to create threads in order to view other threads in the forum, they cannot delete or edit their own posts, and cannot post anonymously. Those options will be set for you automatically.</li> </ul> |
| Grade                       | No Grading in Forum                                                                                                    |
|                             | Grade Discussion Forum: Points possible:                                                                                                    |
|                             | Grade Threads                                                                                                    |

Blackboard will create a column in the Grade Center that is used to enter and display grades.

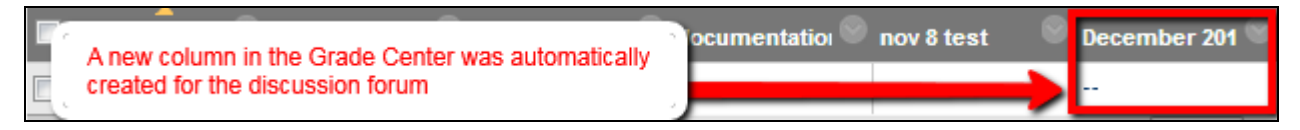

## **Entering Student Grades**

Student grades can be entered through the **Discussion Board** and through the **Grade Center**. The advantage of entering grades through the **Discussion Board** is that you can review all the posts entered by each student in a particular forum before assigning a grade. On the other hand,

entering grades through the Grade Center is faster because you can go down a column and enter

a grade for each student. Follow the instructions below to enter grades though the **Discussion** 

#### Board.

- **1.** Click on **Discussion Board** on the course navigation menu.
- 2. Click on the name of the forum you would like to grade.
- **3.** Click on the **Grade Discussion Forum** button. Then click on the **Grade** button next to name of the student.

| <b>Forum: Chapter 1 discussion board</b><br>Organize Forum Threads on this page and apply settings to several of<br>format. The Threads can be sorted by clicking the column title or the c |            |                  |             |       |       |       |  |  |
|----------------------------------------------------------------------------------------------------|------------|------------------|-------------|-------|-------|-------|--|--|
| Create Thread                                                                                                    | d Grade    | Discussion Forum | Subscribe   |       |       |       |  |  |
| Last Name 🛆                                                                                                    | First Name | Username         |             | Posts | Grade |       |  |  |
| PreviewUser                                                                                                    | Christina  |                  | previewuser | 1     | -     | Grade |  |  |

**4.** Review the student's posts in this forum and enter a grade by entering the grade in the forum statistics box on the far right. Then enter the number of points in the grade box.

| Forum Statistics 🛩                         | > 55             | Forum Statistics ~          | > 53               |
|--------------------------------------------|------------------|-----------------------------|--------------------|
| <ul> <li>Hunter Student-Two (1)</li> </ul> | e (              | < Hunter Student-Two        | (1) 🔒 🔷            |
| Grade<br>10/16/13 8:34 PM                  | /100             | Grade<br>10/16/13 8:34 PM   | <b>95</b> /100     |
| Student name<br>appears here               |                  | FEEDBACK - SHOWN TO LEARNER |                    |
|                                            |                  | Nice job                    |                    |
|                                            |                  |                             |                    |
|                                            | aracter count: 0 | <i>⇒</i> - <i>A</i>         | Character count: 8 |
| Add Notes                                  |                  | Add Notes                   |                    |
|                                            | Submit           |                             | Submit             |
| A                                          |                  | A                           |                    |

5. Click on the Submit button and then on the OK button to return to the Discussion Board.

#### **Monitoring Student Posts**

It is often helpful to get a quick overview of a particular student's participation in all discussion forums for a course, regardless of whether the forums are graded. You can do this by using the **Performance Dashboard**, which allows you to view the date when a student last posted, the total number of posts, and average length the posts. You can also view all the posts written by a single student in a specific forum, displayed on one page. The **Performance Dashboard** allows you to directly email a student with feedback about his or her performance.

To view students' posts through the **Performance Dashboard**, follow the instructions below:

 Go to Control Panel and click on the Evaluation drop down menu. Then click on Performance Dashboard.

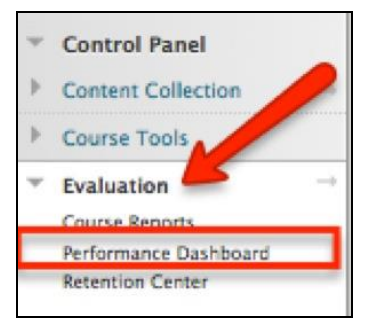

2. The number shown under the column for **Discussion Board** indicates the number of forums that a student has posted in.

| Last Name  | First<br>Name | Username             | Role       | Last Course Access          | Days Since Last Course<br>Access | Review<br>Status | Adaptive<br>Release | Discussion<br>Board |
|------------|---------------|----------------------|------------|-----------------------------|----------------------------------|------------------|---------------------|---------------------|
| Ehlers     | Brittnay      | 20041012220800197138 | Instructor | Oct 11, 2013 2:03:08<br>PM  | 5                                | 0                | i 🖗                 | 1                   |
| Kudritskiy | Victoria      | 20070920022748230222 | Instructor | Oct 15, 2013 12:23:09<br>PM | 1                                | 0                | i 🖗                 | 0                   |
| Nasir      | MD Nazmus     | 20110226024739709116 | Student    | Oct 9, 2013 2:23:25<br>PM   | 7                                | 0                | (a)                 | 1                   |

**3.** Click on the number in the **Discussion Board** column corresponding to a student. This will lead to a screen showing all the forums for the course and a summary of that student's participation in each one. At this point, you can also send the student an email with feedback about his or her work, or with encouragement to participate in discussions.

| D | Discussion Board:previewuser |                |                              |                        |                        |                        |                          |       |
|---|------------------------------|----------------|------------------------------|------------------------|------------------------|------------------------|--------------------------|-------|
| E | mail User                    |                |                              |                        |                        |                        |                          |       |
|   | Forum 🛆                      | Total<br>Posts | Date of Last Post            | Average Post<br>Length | Minimum Post<br>Length | Maximum Post<br>Length | Average Post<br>Position | Grade |
|   | December 2017<br>Forum       | 1              | Thu Dec 21 16:16:01 EST 2017 | 23                     | 23                     | 23                     | 1                        | I.    |

Revised: 12.21.2017 Bb 9.1: Grading & Monitoring Participation in Discussion Forums p. 3 of 4

**4.** Click on the name of a forum or the number of total posts. Blackboard will "collect" all the posts written by this student and display them on one single page for easy viewing.

| Co<br>User<br>Help | Collection Users can Collect posts into a printable, sortable format. Collections are a good way to organize posts for quick reading. A Collection must be created to tag posts. More Help |                         |                                            |  |  |  |  |
|--------------------|----------------------------------------------------------------------------------------------------|-------------------------|--------------------------------------------|--|--|--|--|
| Print              | t Preview                                                                                                    |                         | Filter                                     |  |  |  |  |
| Selec              | t: All None Mark 🐇                                                                                                    |                         | Sort by Date of Last Post Order Tescending |  |  |  |  |
|                    | Thread: Questions about the course<br>Post: RE: Questions about the course<br>Author: Author: Hunter Student-Two<br>Will we have a midterm for this course?                                | Posted Date:<br>Status: | November 10, 2013 9:35 PM<br>Published     |  |  |  |  |
|                    | Reply Quote Mark as Read                                                                                                    |                         |                                            |  |  |  |  |
|                    | Thread: Questions about the course<br>Post: RE: Questions about the course<br>Author: Image: Hunter Student-Two                                                                            | Posted Date:<br>Status: | November 10, 2013 9:35 PM<br>Published     |  |  |  |  |
|                    | What is the attendance policy?       Reply     Quote       Mark as Read                                                                                                    |                         |                                            |  |  |  |  |
|                    | Thread: Questions about the course<br>Post: Questions about the course<br>Author: I Hunter Student-Two                                                                                     | Posted Date:<br>Status: | November 10, 2013 9:35 PM<br>Published     |  |  |  |  |

If you have further questions, faculty members can email <u>bb@hunter.cuny.edu</u> or contact the <u>Technology Resource Center</u> at 212-650-3358 and students can contact the Student Help Desk at (212) 650-EMAIL (3624) or <u>studenthelpdesk@hunter.cuny.edu</u>.